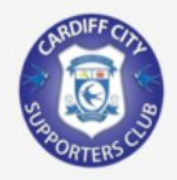

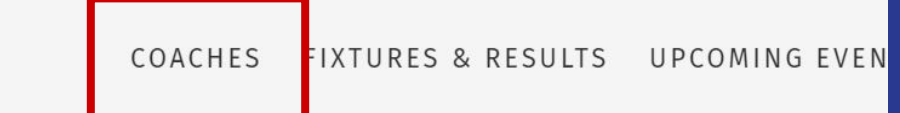

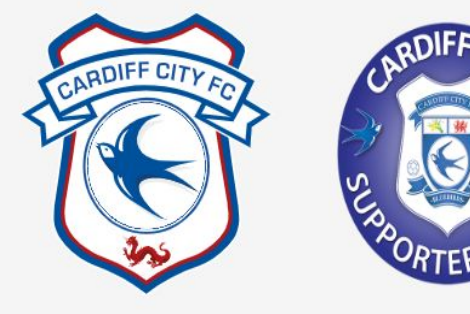

#### Welcome to

# CARDIFF CITY SUPPORTERS CLUB

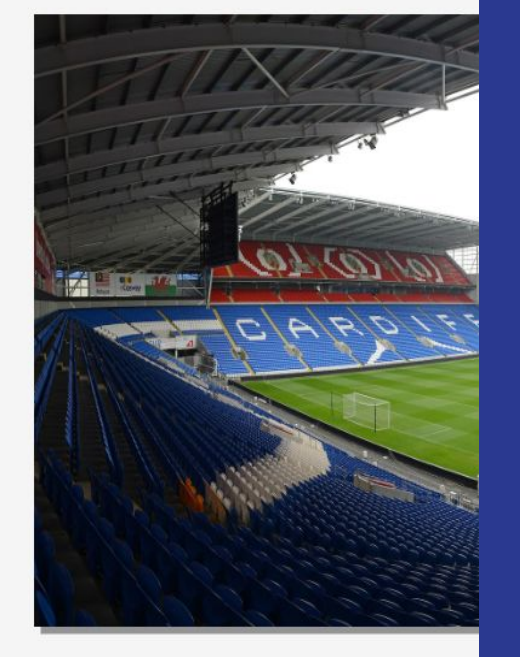

To begin, click on the coaches tab at the top of the screen.

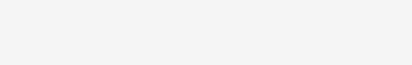

COACHES

Don't let transportation hold you back from the game day excitement! At CCSC, we've got your travel to Cardiff City away games covere matches and events where we offer convenient transport options. Just pick your preferred game or event, and hit 'Book Now'

1 Upcoming

Sort

Select the game you would like to book.

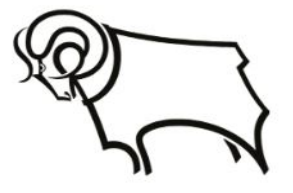

**DERBY COUNTY (A)** 

Saturday 14/09/2024

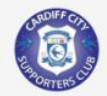

Bridgend

Barry

CCS

Gabalfa

Pentwyn

Pontprennau

Talbot Green

Church Village

Pontypridd

Nantgarw

**High Cross** 

Malpas

Llantwit Major

Merrie Harriers

7:50

8:10

8:30

8:40

8:50

9:10

9:15

9:15

8:30

8:40

8:50

9:00

9:25

9:30

### DERBY COUNTY (A) Saturday 14 September 2024

#### **Coach Information**

| Adult  | £25 |
|--------|-----|
| Senior | £20 |
| U18    | £17 |
|        |     |

AWAY TRAVEL: DERBY COUNTY

We are taking bookings our next away game at Derby!

Supporters Club members that have already joined for the 24/25 season\* will be able to **book online** or in the shop. If you are unsure of your CCSC membership number, please contact us and we will be able to let you know.

For those who have not yet joined or wish to join in person, you can join and book at the shop, we will be open from 17:30 on 06/09/24 prior to the home game between Cymru and Türkiye.

#### MEMBERSHIP FORMS

#### Membership Form U18 Permission Slip

\*We have received some membership forms for the new season that are missing key bits of information. This may prevent you from booking online so if you have joined for the new season but have difficulty completing your booking online, please get in touch. If you would like to book online but do not know your membership number, please get in touch. Select 'Book Online' at the bottom of the page.

Book Online

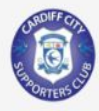

### AVAILABILITY

| Passengers     |           |   |
|----------------|-----------|---|
| Adults/Seniors | Under 18s |   |
| 1 ~            | 0         | ; |

We require any unaccompanied passengers under the age of 18 to have a consent form signed by a parent or guardian. Passengers under the age of 14 must be accompanied by an adult.

| Ref. |                                   | DERB24 1   |
|------|-----------------------------------|------------|
| Date |                                   | 14/09/2024 |
|      | Availability                      |            |
|      | Passengers                        |            |
|      |                                   |            |
|      | Passenger Options                 |            |
|      | Lead Passengers                   |            |
|      | Payment Details                   |            |
|      | Booking Summary                   |            |
|      | Need a hand? Call us on 07814 779 | 441        |

**Booking Details** 

Derby County League fixture

# amount of people you would like to book for.

Enter the

FAQs

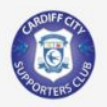

| PASSENGE          | ERS   |         | E   |
|-------------------|-------|---------|-----|
| Passenger 1       |       |         | I   |
| Туре              |       |         | [   |
| Adult - 25.00     |       |         | × 1 |
| Title Initial(s)  |       | Surname |     |
| Mr 🗸 🕽            |       | Smith   |     |
| Pickup Point      |       |         |     |
|                   |       |         | ~   |
| Membership Number |       |         |     |
|                   |       |         |     |
| Date of Birth     |       |         |     |
| Day               | Month | Year    |     |
| 1                 | 1     | 1990    |     |

### Football Club Fan ID

Please enter the Football Club Fan ID numbers for all passengers travelling in the box below.

Special characters are not allowed.

Please ensure that the above fields have been filled out correctly.

| Booking Details             |            |  |
|-----------------------------|------------|--|
| Derby County League fixture |            |  |
| Ref.                        | DERB24 1   |  |
| Date                        | 14/09/2024 |  |
| Passengers                  |            |  |
| Availability                |            |  |
| Passengers                  |            |  |
| Seating                     |            |  |
| Passenger Options           |            |  |
| Lead Passengers             |            |  |
| Payment Details             |            |  |
| Booking Summary             |            |  |

#### Total Costs

| (100) | Base Cost   | £0.00 |
|-------|-------------|-------|
|       | Insurance   | £0.00 |
|       | Supplements | £0.00 |
| h     | Options     | £0.00 |
|       | Total       | £0.00 |

Need a hand? Call us on 07814 779 441

You will then be required to complete the information for each person you are booking for. Please note, this is for coach information only, the option to select a match ticket is on the following page.

You will need your CCSC membership number and CCFC Fan ID to progress to the next stage.

lext →

-

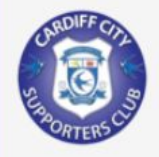

# PASSENGER OPTIONS

Please review the available options for each passenger

## Mr J Bloggs

Select any of the following options (optional).

- Coach Seat Only (Inc.)
- Personal Assistant (Inc.)
- Under 6 Ticket (Inc.)
- Under 13 Ticket (£6.00)
- Under 18 Ticket (£12.00)
- 65+ Ticket **(£18.00)**
- Under 22 Ticket (£18.00)
- Adult Ticket (£24.00)

This is where you are able to select your match ticket if required.

If you do not require a match ticket, select 'Coach Seat Only'.

## LEAD PASSENGER

Please confirm that the details below are correct

We will use these details if we need to get in touch with you regarding your booking.

| Title          |            | Initials                     | Surname                   |
|----------------|------------|------------------------------|---------------------------|
| Mr             | ~          | J                            | Smith                     |
|                |            | Please enter a your initials | Please enter your surname |
| Address Line 1 | 1*         |                              |                           |
| Enter your add | dress      |                              |                           |
| Address Line 2 | 2          |                              |                           |
| City/Town*     |            |                              |                           |
| Enter your po  | stcode     |                              |                           |
| County*        |            |                              |                           |
| Enter a region |            |                              |                           |
| Postcode*      |            |                              |                           |
|                |            |                              |                           |
| Enter your po  | stcode     |                              |                           |
| Country        | -          |                              |                           |
| United King    | gaom       |                              |                           |
| Phone Numbe    | er*        |                              |                           |
|                |            |                              |                           |
| Enter your pho | one number |                              |                           |

### **Booking Details**

Derby County League fixture

| Ref.        | DERB24 1         |
|-------------|------------------|
| Date        | 14/09/2024       |
| Passengers  | 1                |
|             | Availability     |
|             | Passengers       |
| Pa          | assenger Options |
| L           | ead Passengers   |
|             | Payment Details  |
| B           | ooking Summary   |
| Total Costs |                  |
| Base Cost   | £25.00           |
| Insurance   | £0.00            |
| Supplements | £0.00            |
| Options     | £24.00           |
|             |                  |

Need a hand? Call us on <u>07814 779 441</u>

V

# Complete lead passenger details.

# PAYMENT DETAILS

Please enter your Payment Details and Options below

You will still have a chance to review your booking on the next page.

Have a Voucher?

Voucher and how it may be used.

Voucher Code

To redeem a Voucher, please enter your Voucher Code below and

click 'Verify'. You will then see all the latest details regarding your

Verify

# 

#### Name on Card \*

MR J SMITH

Name on Card is required.

### Expiry Date \*

Month Year

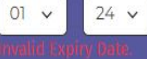

CV2 \*

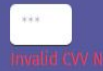

Total to pay now: £49.00

Continue

### Booking Details

Derby County League fixture

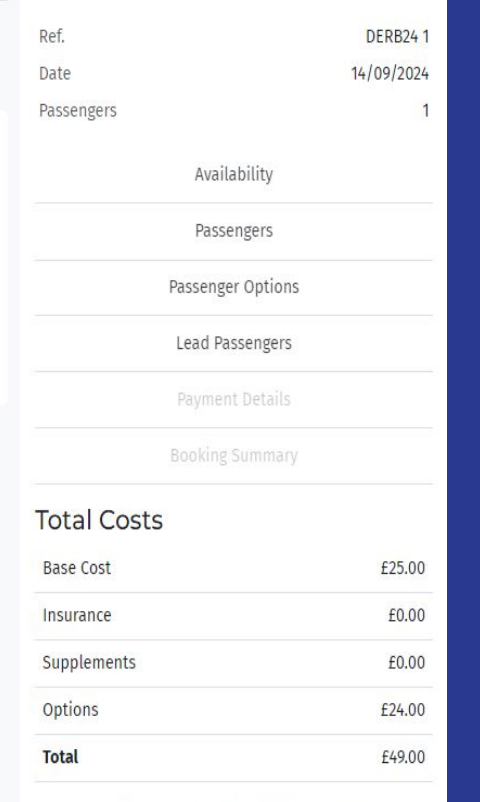

Need a hand? Call us on 07814 779 441

# Enter your payment details

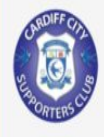

# **BOOKING SUMMARY**

|  | lease confirm that the below details are correct. | When you're ready, | click 'Complete Booking | ' to make your payment. |
|--|---------------------------------------------------|--------------------|-------------------------|-------------------------|
|--|---------------------------------------------------|--------------------|-------------------------|-------------------------|

### Passengers

### Mr J Bloggs

| Adult   |    |
|---------|----|
| Staying | in |

| Base Cost: |  |
|------------|--|
| Insurance: |  |

Supplement: £0

Option(s) Cost

1 x Adult Ticket £24.00

Total Cost: £25.00

Something incorrect? <u>Click here</u> to change Passenger details.

£25.00

### **Booking Details**

Derby County League fixture

| Ref.       | DERB24 1    |
|------------|-------------|
| Date       | 14/09/2024  |
| Passengers | 1           |
| Ava        | ilability   |
| Pas        |             |
| Passen     | ger Options |
| Lead F     | Passengers  |
| Payme      | ent Details |
|            | o Summany   |

### Total Costs

| Base Cost   | £25.00 |
|-------------|--------|
| Insurance   | £0.00  |
| Supplements | £0.00  |

# Review your information.

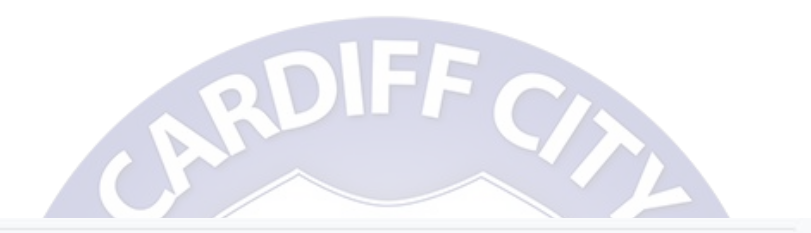

Amount to Pay: £49.00

Join our mailing list for exclusive discounts and exciting offers. By checking this box, I confirm that I have read and accept the Terms of Booking.

Pay Now

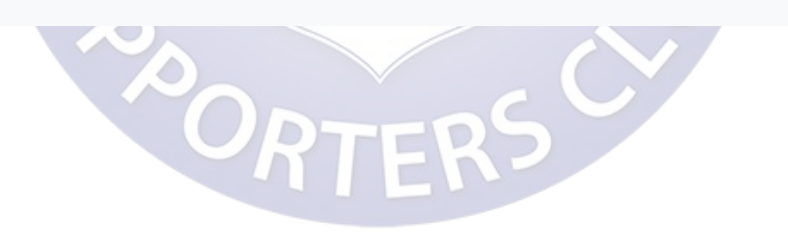

Click pay now at the bottom of the screen.